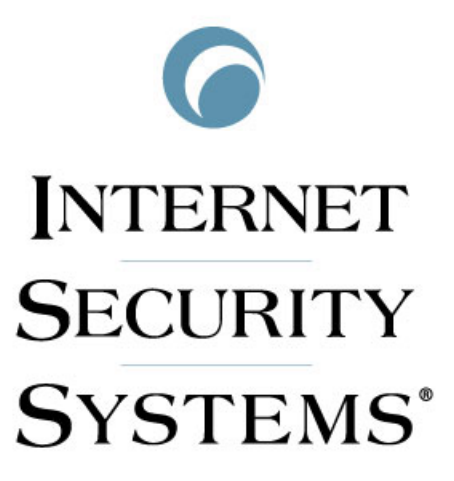

SiteProtector 2.0 Service Pack 6.1 Manual Upgrader 使用方法

2007年2月15日改訂

本資料は外部へのアクセス手段をもたない環境で SiteProtector 2.0 Service Pack 6.1 を使用されている場合に X-Press Update の各種ファイルを取得する方法をまとめたものです。

### ※本書を使用されるにあたっての注意

本資料は SiteProtector 2.0 Service Pack 6.1 以降の環境を対象としています。

SiteProtector Consoleの [Agent] 画面で SiteProtector Core のバージョン表記が 2.0(SP6.1)である必要があります。

# 【ManualUpgrader の入手】

下記の手順にて入手します。

- 1. ブラウザで <u>http://www.isskk.co.jp/download/index.php</u> に接続します。
- 2. 「ユーザ様 専用サイト」を選択します。
- 3. メンバー登録が済んでいる方はログインを、済んでいない方は登録後にログインをします。
- 4. 「製品プログラムダウンロード」をクリックします。
- 5. ソフトウェア使用許諾契約に同意して先に進みます。
- 製品ダウンロードページが表示されます。
   Management Products 配下の SiteProtector をクリックします。
- 7. Manual Upgrader の項目にある「SiteProtector 2.0 Service Pack 6.x Manual Upgrader」をダウンロードします。併せて「SiteProtector 2.0 Service Pack 6.x Manual Upgrader readme」も入手します。

# 【使用前の注意事項】

- 1. ダウンロードした"ManualUpgrader.zip"は解凍してご使用ください。
- 2. 解凍する展開先の指定はございませんが、ManualUpgraderを実行する際は日本語を含まないディレクトリパス配下で実行する必要があります。
- ManualUpgraderを初めて起動した場合、製品(Proventia アプライアンスや Scanner 等)のライセンスキー が必要になります。ライセンスファイルの保存場所は、日本語を含まないディレクトリパス配下にする必要があ ります。
- 4. インストールを行ったディレクトリ配下に更新データである XPU ファイルがダウンロードされます。インストール 先のディスク容量には十分なスペースがあることをご確認ください。
- 5. ManualUpgraderを使用したマシンで、実際にダウンロードしたファイルを残しておくと、次回使用する際には、差分をダウンロードする形となります。

(削除してしまうと以前入手したモジュールも再度ダウンロードしてしまいます。)

- 6. Proventia A に関しましては、Network Sensor 7.0、Network Sensor Policy を選択してください。
- 7. Proventia G に関しましては、Inline Appliance、Inline Appliance Policy を選択してください。
- 8. ManualUpgrader の保存場所に UNC パスを使用することはできません。

# 【ManualUpgraderの初期設定】

1. 解凍したファイルを開き、ManualUpgrader.exe を実行します。

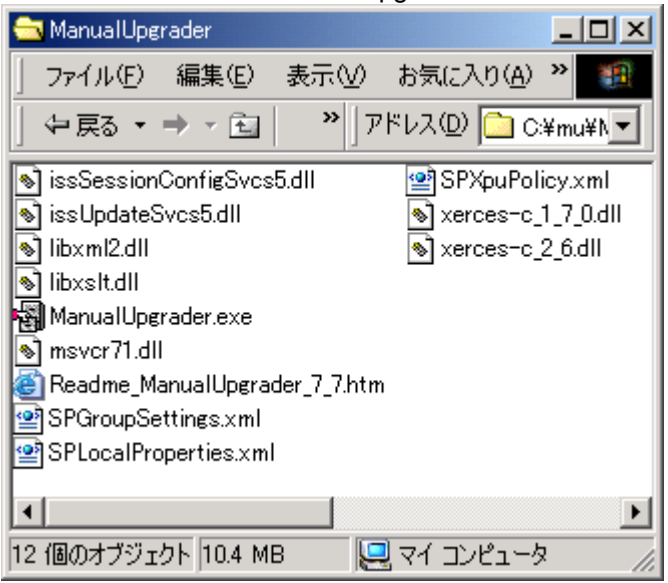

# 初回のみライセンス登録を促す画面が表示されます。予め用意しましたライセンスキーファイルを指定し[開く]を選択します。

| Internet Security<br>File Options Ca                                                                                                    | Systems Manual Upg<br>talog Version | rader         |                 | <u> </u> |           |            |
|----------------------------------------------------------------------------------------------------|-------------------------------------|---------------|-----------------|----------|-----------|------------|
|                                                                                                    | Select All Product Lii              | nes to Downlo | ad              |          |           |            |
|                                                                                                    |                                     |               |                 | 1        |           |            |
| Please select a valio                                                                                                    | Internet Security Sy:               | sterns sensor | or agent licens | e file.  |           | <u>? ×</u> |
| ファイルの場所型:                                                                                                    | 🔁 license_key                       |               |                 | •        | 🗢 🗈 💣 🎟 • |            |
| デスクトップ<br>デスクトップ<br>マイ コンピュータ<br>Favorites<br>マイ ドキュメント                                                                                                    | iss.key                             |               |                 |          |           |            |
|                                                                                                    | ファイル名( <u>N</u> ):                  | iss.key       |                 |          | •         | 開((())     |
|                                                                                                    | ファイルの種類(工):                         | ISS Licens    | se Files (*.*)  |          | •         | キャンセル      |
| Download Modifier - Only Get Files Posted in the Last Week     Get Selected Updates     Get All Possible Updates     Zip New Files     Clear Selections     Exit |                                     |               |                 |          |           |            |

3. ソフトウェアライセンス規約情報を表示されます。ご確認頂き、[I Accept]ボタンをクリックします。

| Internet Security Systems, Inc.<br>Software License Agreement<br>THIS SOFTWARE PRODUCT IS PROVIDED IN OBJECT CODE<br>AND IS LICENSED, NOT SOLD. BY INSTALLING,<br>ACTIVATING, COPYING OR OTHERWISE USING THIS<br>SOFTWARE PRODUCT, YOU AGREE TO ALL OF THE<br>PROVISIONS OF THIS SOFTWARE LICENSE AGREEMENT<br>("LICENSE"). IF YOU ARE NOT WILLING TO BE BOUND BY<br>THIS LICENSE, RETURN ALL COPIES OF THE SOFTWARE<br>PRODUCT AND LICENSE KEYS TO ISS WITHIN FIFTEEN (15)<br>DAYS OF RECEIPT FOR A FULL REFUND OF ANY PAID<br>LICENSE FEE. IF THE SOFTWARE PRODUCT WAS OBTAINED<br>BY DOWNLOAD, YOU MAY CERTIFY DESTRUCTION OF ALL<br>COPIES AND LICENSE KEYS IN LIEU OF RETURN.<br>1. License - Upon payment of the applicable fees, Internet Security<br>Systems, Inc. ("ISS") grants to you as the only end user ("Licensee") |                                                                                                    |
|----------------------------------------------------------------------------------------------------|----------------------------------------------------------------------------------------------------|
| Software License Agreement<br>THIS SOFTWARE PRODUCT IS PROVIDED IN OBJECT CODE<br>AND IS LICENSED, NOT SOLD. BY INSTALLING,<br>ACTIVATING, COPYING OR OTHERWISE USING THIS<br>SOFTWARE PRODUCT, YOU AGREE TO ALL OF THE<br>PROVISIONS OF THIS SOFTWARE LICENSE AGREEMENT<br>("LICENSE"). IF YOU ARE NOT WILLING TO BE BOUND BY<br>THIS LICENSE, RETURN ALL COPIES OF THE SOFTWARE<br>PRODUCT AND LICENSE KEYS TO ISS WITHIN FIFTEEN (15)<br>DAYS OF RECEIPT FOR A FULL REFUND OF ANY PAID<br>LICENSE FEE. IF THE SOFTWARE PRODUCT WAS OBTAINED<br>BY DOWNLOAD, YOU MAY CERTIFY DESTRUCTION OF ALL<br>COPIES AND LICENSE KEYS IN LIEU OF RETURN.<br>1. License - Upon payment of the applicable fees, Internet Security<br>Systems, Inc. ("ISS") grants to you as the only end user ("Licensee")                                    | Internet Security Systems, Inc.                                                                                                    |
| THIS SOFTWARE PRODUCT IS PROVIDED IN OBJECT CODE<br>AND IS LICENSED, NOT SOLD. BY INSTALLING,<br>ACTIVATING, COPYING OR OTHERWISE USING THIS<br>SOFTWARE PRODUCT, YOU AGREE TO ALL OF THE<br>PROVISIONS OF THIS SOFTWARE LICENSE AGREEMENT<br>("LICENSE"). IF YOU ARE NOT WILLING TO BE BOUND BY<br>THIS LICENSE, RETURN ALL COPIES OF THE SOFTWARE<br>PRODUCT AND LICENSE KEYS TO ISS WITHIN FIFTEEN (15)<br>DAYS OF RECEIPT FOR A FULL REFUND OF ANY PAID<br>LICENSE FEE. IF THE SOFTWARE PRODUCT WAS OBTAINED<br>BY DOWNLOAD, YOU MAY CERTIFY DESTRUCTION OF ALL<br>COPIES AND LICENSE KEYS IN LIEU OF RETURN.<br>1. License - Upon payment of the applicable fees, Internet Security<br>Systems, Inc. ("ISS") grants to you as the only end user ("Licensee")                                                                  | Software License Agreement                                                                                                    |
| <ol> <li>License - Upon payment of the applicable fees, Internet Security<br/>Systems, Inc. ("ISS") grants to you as the only end user ("Licensee")</li> </ol>                                                                                                    | THIS SOFTWARE PRODUCT IS PROVIDED IN OBJECT CODE<br>AND IS LICENSED, NOT SOLD. BY INSTALLING,<br>ACTIVATING, COPYING OR OTHERWISE USING THIS<br>SOFTWARE PRODUCT, YOU AGREE TO ALL OF THE<br>PROVISIONS OF THIS SOFTWARE LICENSE AGREEMENT<br>("LICENSE"). IF YOU ARE NOT WILLING TO BE BOUND BY<br>THIS LICENSE, RETURN ALL COPIES OF THE SOFTWARE<br>PRODUCT AND LICENSE KEYS TO ISS WITHIN FIFTEEN (15)<br>DAYS OF RECEIPT FOR A FULL REFUND OF ANY PAID<br>LICENSE FEE. IF THE SOFTWARE PRODUCT WAS OBTAINED<br>BY DOWNLOAD, YOU MAY CERTIFY DESTRUCTION OF ALL<br>CODES AND LICENSE KEYS IN LIEU OF DESTRUCTION OF ALL |
|                                                                                                    | <ol> <li>License - Upon payment of the applicable fees, Internet Security<br/>Systems, Inc. ("ISS") grants to you as the only end user ("Licensee")</li> </ol>                                                                                                    |

4. 引き続きソフトウェア輸出管理規制規約をご確認頂き[I Accept]ボタンをクリックします。

| xport Agreement                                                                                                    | × |
|----------------------------------------------------------------------------------------------------|---|
| Please note that Supplement No. 3 to Part 740 of the U.S. Commerce Department's<br>Export Administration Regulations (EAR) includes the following countries:<br>Austria, Australia, Belgium, the Czech Republic, Denmark, Finland, France,<br>Germany, Greece, Hungary, Ireland, Italy, Japan, Luxembourg, the Netherlands,<br>New Zealand, Norway, Poland, Portugal, Spain, Sweden, Switzerland, and the<br>United Kingdom.                                                                                                    |   |
| (1) We understand that the EAR and other U.S.<br>export/sanctions regulations prohibit exports/reexports of<br>the Subject Products, without a specific license(s), to certain<br>countries which currently include Cuba, Iran, Iraq, Libya,<br>North Korea, Sudan, Syria), as amended from time to time.<br>Additionally exports/reexports of the subject products are<br>prohibited to individuals or entities listed on the Commerce<br>Department's Denied Persons List, the Commerce<br>Department's Entity List, the Commerce Department's<br>General Order No. 3 (in Supp. 1 to EAR Part 736), the<br>Commerce Department's Unverified List, the Treasury |   |
| I Do Not Accept                                                                                                    |   |

5. 新しいカタログファイルを入手するかの確認画面が表示されます。

| Manual Upgrader 🔀                                                      |
|------------------------------------------------------------------------|
| Would you like to get a new catalog of available updates from the web? |
| (北い(Y) いいえ(N)                                                          |
|                                                                        |

ここでは一旦[いいえ]をクリックします。いくつかダイアログが表示されます。表示されなくなるまで進みます。

6. インターネットへ接続するために Proxy を必要とするネットワーク環境で使用する場合には[Proxy Settings]を選択します。

| 📲 Int        | ernet Secu | urity System     | ns Manua         | l Upgrader                 | _ 🗆 🗙    |
|--------------|------------|------------------|------------------|----------------------------|----------|
| <u>F</u> ile | Options    | <u>C</u> atalogs | <u>L</u> icensir | ng                         |          |
|              | X-Pres     | s Update S       | erver            |                            |          |
|              | Proxy      | Settings         |                  | test SiteProtector Catalog |          |
|              |            | Selec            | t All Prod       | uct Lines to Download      |          |
|              |            |                  |                  |                            | <u>^</u> |
|              |            |                  |                  |                            |          |

7. Proxy 設定画面が表示されます。必要な情報を入力し、[OK]をクリックします。(Proxy の設定が不要な場合は 設定 が無いことを確認して[Cancel] をクリックします。)

| Proxy Settings |                       | >      | < |
|----------------|-----------------------|--------|---|
|                | Proxy Server Settings |        |   |
| Proxy Server:  |                       |        |   |
| Port:          |                       |        |   |
| User Name:     |                       |        |   |
| Password:      |                       |        |   |
| ОК             | Restore Defaults      | Cancel |   |

8. Proxy 設定を有効にするためには ManualUpgrader を再起動する必要があります。[You must restart the manual Upgrader for these changes to take effect. Press OK to close] のポップアップ画面が表示されたら、[OK] をクリックし、ManualUpgrader を終了します。

# 【ManualUpgrader でのモジュールの入手】

- 1. ManualUpgrader.exe を実行します。
- 2. カタログファイルの入手をするかの確認をするダイアログが表示されます。[はい]をクリックします。

| Manual Upgrader                                                                                                    |                  |
|----------------------------------------------------------------------------------------------------|------------------|
|                                                                                                    | がダウンロードされます。     |
| XPU Download                                                                                                    |                  |
| Downloading SiteProtector/XPU_2_5.xml                                                                                                    |                  |
| File 1 of 1                                                                                                    |                  |
| 0 Successful Downloads Cancel 0 Failed Downloads                                                                                                    |                  |
| . カタログファイルのデータダウンロードが完了するとカタログファイル内に登録され                                                                                                    | いている製品の一覧が表示されます |
| Thermet Security Systems Manual Upgrader                                                                                                    |                  |
| File Uptions Catalog Version                                                                                                    |                  |
| Select All Product Lines to Download                                                                                                    |                  |
| DesktopController         Event Collector         ICEBridge         Inline Appliance         Inline Appliance Policy         Internet Scanner 6.21         Internet Scanner 7.0         Internet Scanner 7.0         Internet Scanner 7.2         Internet Scanner Policy         Is_Data_Bridge |                  |
| Select All Supported Operating Systems                                                                                                    |                  |
| AIX 0.0<br>HP-UX 0.0<br>Linux 2.4<br>Microsoft Windows<br>Nokia IPSO 3.4<br>Sun Solaris 5.6<br>Sun Solaris 5.7<br>Sun Solaris 5.7                                                                                                    |                  |
|                                                                                                    |                  |
| Download Modifier - Only Get Files Posted in the Last Week                                                                                                    |                  |
| Get Selected Updates Get All Possible Updates                                                                                                    |                  |
| Zip New Files Clear Selections Exit                                                                                                    |                  |
|                                                                                                    |                  |

4. ダウンロードする XPU ファイルを選択します。

全製品のすべてのファイルをダウンロードしたい場合は[Get All Prossible Updates]ボタンをクリックします。 また、必要な製品の XPU だけを入手したい場合は以下の画面のように必要とする Product および Operating Systems をクリックして反転させてから[Get Select Updates]ボタンをクリックします。 "Only Get Files Posted within this many days"のチェックボックスを ON にし、日数を入力すると、直近その日数以 内のファイルが対象となります。なお、特定のファイルのみをダウンロードする事はできません。

| 📲 Internet Security Systems Manual Upgrader   |   |
|-----------------------------------------------|---|
| <u>File Options Catalogs Licensing</u>        |   |
|                                               |   |
| Current Catalog: Latest SiteProtector Catalog |   |
|                                               |   |
| Select All Product Lines to Download          |   |
|                                               |   |
| AntiVirus                                     |   |
| Inline Appliance<br>Inline Appliance Policy   |   |
| Internet Scanner 7.0                          |   |
| Internet Scanner 7.2                          |   |
| Internet Scanner 7.2 and 7.0 Policy           |   |
| Network Sensor 7.0                            | 1 |
| Proventia Server                              |   |
| SecurityFusion Module                         |   |
| Server Sensor 6.5                             |   |
| Server Sensor 7.0                             |   |
|                                               |   |
| Select All Supported Operating Systems        |   |
|                                               |   |
| AIX 0.0                                       |   |
| HP-UX 0.0                                     |   |
| Linux 2,4                                     |   |
| Linux_SUSE                                    |   |
| Microsoft Windows                             |   |
| Nokia IPSO 3.4<br>Sup Solavia E 6             |   |
| Sun Solaris 5.7                               |   |
| Sun Solaris 5.8                               |   |
|                                               |   |
| v                                             |   |
|                                               |   |
| Only Get Files Posted Within This Many Days:  |   |
| Call Salastad Undahan                         |   |
|                                               |   |
| Zip New Files Clear Selections Exit           |   |

5. XPU ファイルのダウンロードが開始されます。

| XPU Downle | pad                                                                                                    | × |
|------------|----------------------------------------------------------------------------------------------------|---|
|            | $\label{eq:constraint} Downloading update \equiv() Internet \equiv() Scanner \equiv() \equiv() \equiv$ |   |
|            |                                                                                                    |   |
|            | File 2 of 289                                                                                                    |   |
|            | Cancel                                                                                                    |   |

6. ダウンロード終了後、入手できたファイル群が画面上に、入手できなかったファイル群が画面下に表示されます。確認 後[OK]ボタンをクリックします。

| Download Report                                                                                                    | × |
|----------------------------------------------------------------------------------------------------|---|
| 12 Files Downloaded Successfully                                                                                                    |   |
| RealSecure/RSSvrSnsr70_MU_24_55.xpu<br>RealSecure/RSSvrSnsr70_MU_24_55_ReleaseNotes.txt<br>RealSecure/RSSvrSnsr70_WINNT_XXX_ST_4_4.ini<br>RealSecure/RSSvrSnsr70_WINNT_XXX_ST_4_4.xpu<br>SiteProtector/ISS_PAM_Linux_1_94.ini<br>SiteProtector/ISS_PAM_Linux_1_94.xpu<br>SiteProtector/Readme_SPIA_XPU_20070109.ini<br>SiteProtector/Readme_SPNS_XPU_20070109.ini<br>SiteProtector/Readme_SPSS_XPU_20070109.ini<br>SiteProtector/Readme_SPSS_XPU_20070109.ini<br>SiteProtector/Readme_SPSS_XPU_20070109.ini | • |
| 0 Files Not Downloaded Successfully                                                                                                    |   |
|                                                                                                    |   |
| OK                                                                                                    |   |

※画面下に入手できなかったファイルの表示があった場合は、再度ダウンロードを行って下さい。ファイルのダウンロードが ファイルの途中で中断してしまった場合、再度そのファイルの先頭からダウンロードを開始します。

# 【モジュールのコピー】

1. ManualUpgrader により XPU ファイルのダウンロードを行いますと ManualUpgrader.exe のカレント配下に製品毎の フォルダが作成されます。

| 😋 C:¥temp¥ManualUpgrader      |                                          |          |              |                  |
|-------------------------------|------------------------------------------|----------|--------------|------------------|
| 」 ファイル(E) 編集(E) 表示(⊻)         | お気に入り( <u>A</u> ) ツール(T) ヘルプ( <u>H</u> ) |          |              | <b>19</b>        |
| ] ← 戻る ▼ ⇒ ▼ 🔄 🛛 🖓検索          | 🛅 フォルタ 🥶 🖺 🗳 🗙 🗠 🗏                       |          |              |                  |
| ] アドレス(D) 🔂 C:¥temp¥ManualUpg | rader                                    |          | -            | ∂移動   ↓ りンク ≫    |
|                               | 名前 △                                     | サイズ      | 種類           | 更新日時             |
|                               | 🔊 issSessionConfigSvcs4.dll              | 1,340 KB | アプリケーション拡張   | 2004/12/14 11:24 |
|                               | 🔊 lib×ml2.dll                            | 729 KB   | アプリケーション拡張   | 2004/05/27 9:35  |
| ManualUpgrader                | 🔊 libxslt.dll                            | 145 KB   | アプリケーション拡張   | 2004/07/16 17:30 |
|                               | 🗆 🆓 Manual Upgrader.exe                  | 2,057 KB | アプリケーション     | 2005/01/26 8:06  |
| 3 個のオブジェクトを選択                 | 🔊 msvcr71.dll                            | 340 KB   | アプリケーション拡張   | 2003/02/21 7:42  |
|                               | 🙋 Readme_ManualUpgrader20sp5.htm         | 15 KB    | HTML ドキュメント  | 2004/12/08 9:39  |
| InternetScanner               | 🔮 SPGroupSettings.xml                    | 1 KB     | XML Document | 2004/02/22 16:36 |
| RealSecure                    | 🔮 SPLocalProperties.xml                  | 3 KB     | XML Document | 2004/11/23 10:37 |
| SiteProtector                 | 🔊 xerces-c_1_7_0.dll                     | 1,548 KB | アプリケーション拡張   | 2004/09/26 11:05 |
|                               | 🗒 ManualUpgrader.log                     | 5 KB     | テキスト ドキュメント  | 2004/02/22 17:14 |
|                               | 🖳 XPU.txt                                | 1 KB     | テキスト文書       | 2004/02/22 17:14 |
|                               | 📾 ManualUpgrader.policy                  | 1 KB     | POLICY ファイル  | 2004/02/22 17:13 |
| 1                             | 💼 SiteProtector                          |          | ファイル フォルダ    | 2004/02/22 17:14 |
| 1                             | 💼 RealSecure                             |          | ファイル フォルダ    | 2004/02/22 17:11 |
|                               | InternetScanner                          |          | ファイル フォルダ    | 2004/02/22 17:14 |
| <u> </u>                      |                                          |          |              |                  |
| 3 個のオブジェクトを選択                 |                                          |          | 📃 २४         | コンピュータ           |

- 2. 各コンポーネント(NetworkSensor, SiteProtector 等)フォルダ毎に XPU ファイルが保存されています。
- これらの[フォルダ]を RealSecure Application Server のマシンの以下の場所にコピーします。
   <drive>:¥Program Files¥ISS¥RealSecure SiteProtector¥Application Server¥XPU\[各フォルダ]
   環境によっては次の場所にコピーします。

<drive>:¥Program Files¥ISS¥SiteProtector¥Application Server¥XPU\[各フォルダ]

単独の X-Press Update Server については、以下の場所にファイルをコピーします。 <drive>:¥Program Files\ISS\SiteProtector\X-Press Update Server\webserver\Apache2\htdocs\XPU\[各フォルダ]

4. Application Server のマシンで "SiteProtector Sensor Controller Service" を再起動します。

### その他、次の製品のファイルをダウンロードする場合には次のメニューを選択してください。

| ファイルをダウンロードしたい製品名                                 | メニューの項目                                      |
|---------------------------------------------------|----------------------------------------------|
| Proventia Network Multi-Function Security アプライアンス | Latest Network Multi-Function Catalog        |
| Proventia Network IPS アプライアンス (GX3002 以外)         | Latest Network IPS Catalog                   |
| Proventia Network IPS アプライアンス GX3002              | Latest Network IPS Catalog for GX3 Appliance |
| Proventia Network IDS アプライアンス                     | Latest Network Intrusion Detection Catalog   |
| Proventia Network Enterprise Scanner アプライアンス      | Latest Network Enterprise Scanner Catalog    |

| 📲 Internet Secu              | rity Systems Manual Upgrader                             |            |
|------------------------------|----------------------------------------------------------|------------|
| <u>F</u> ile <u>O</u> ptions | Catalogs Licensing                                       |            |
|                              | ✓ Latest SiteProtector Catalog<br>SiteProtector 20 SP 60 | $\vdash$   |
| ,                            | SiteProtector 2.0 SP 5.2                                 |            |
|                              | Latest Network Multi-Function Catalog                    |            |
|                              | Network Multi-Function 3.1                               |            |
| AntiVirus<br>Inline Appl     | Network Multi-Function 3.0                               | _ <b>H</b> |
| Inline Appl                  | Latest Network IPS Catalog                               |            |
| Internet Si                  | Latest Network IPS Catalog for GX3 Appliances            |            |
| Internet S                   | Latest Network Intrusion Detection Catalog               |            |
| Network Si<br>Network Si     | Latest Network Enterprise Scanner Catalog                |            |
| Proventia :<br>SecurityFu    | Redownload Catalogs                                      |            |
| Server Ser                   | Validate Catalog                                         |            |
| Server Sensor 7.0            |                                                          |            |
| J Sorver Sensor Delicu       |                                                          |            |

Select All Supported Operating Systems

### その他のメニューの使用方法についてはダウンロードした readme を参照してください。

#### 以上

### インターネット セキュリティ システムズ(ISS)について

ISS は、グローバル企業や世界の政府機関から信頼され、インターネット上の脅威から守るための製品およびサービスを提供するエキスパートです。1994 年から セキュリティの世界的なリーダーとして、企業を取り巻くビジネスリスクの軽減と高い費用効率を世界の11,000以上の顧客に提供しています。ISS の製品および サービスは、脆弱性および脅威研究の世界的な権威である ISS X-Force のプロアクティブなセキュリティインテリジェンスがベースとなっています。ISS は、米国 ジョージア州アトランタに本社を置き、アメリカ、日本、アジア、オーストラリア、ヨーロッパおよび中東にオフィスを設けています。詳細については、弊社 Web サイト、http://www.isskk.co.jp/ を参照いただくか、03-5740-4050 にお電話ください。

#### ©1994-2007 Internet Security Systems, Inc. All rights reserved., ©1997-2007 Internet Security Systems K.K. All rights reserved.

Internet Security Systems, Internet Security Systems のロゴ, System Scanner, Wireless Scanner, SiteProtector, ADDME, AlertCon, ActiveAlert, FireCell, FlexCheck, SecurePartner, SecureU, X-Force, X-Press Update は Internet Security Systems, Inc. の商標です。Secure Steps, SAFEsuite, RealSecure, Internet Scanner, Database Scanner と Online Scanner は Internet Security Systems, Inc. の米国における登録商標です。